## Sign into VCCS Zoom Account on Mobile

Screenshots below show iOS with a similar process on Android.

1. Open the App Store on your mobile device and search for **'Zoom'** and download the app to your device. Or use the links below:

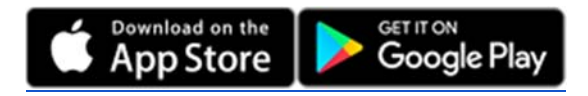

2. Open the Zoom app and tap the 'Sign In' button at the bottom. For the sign in options, choose 'SSO', which stands for single sign-on.

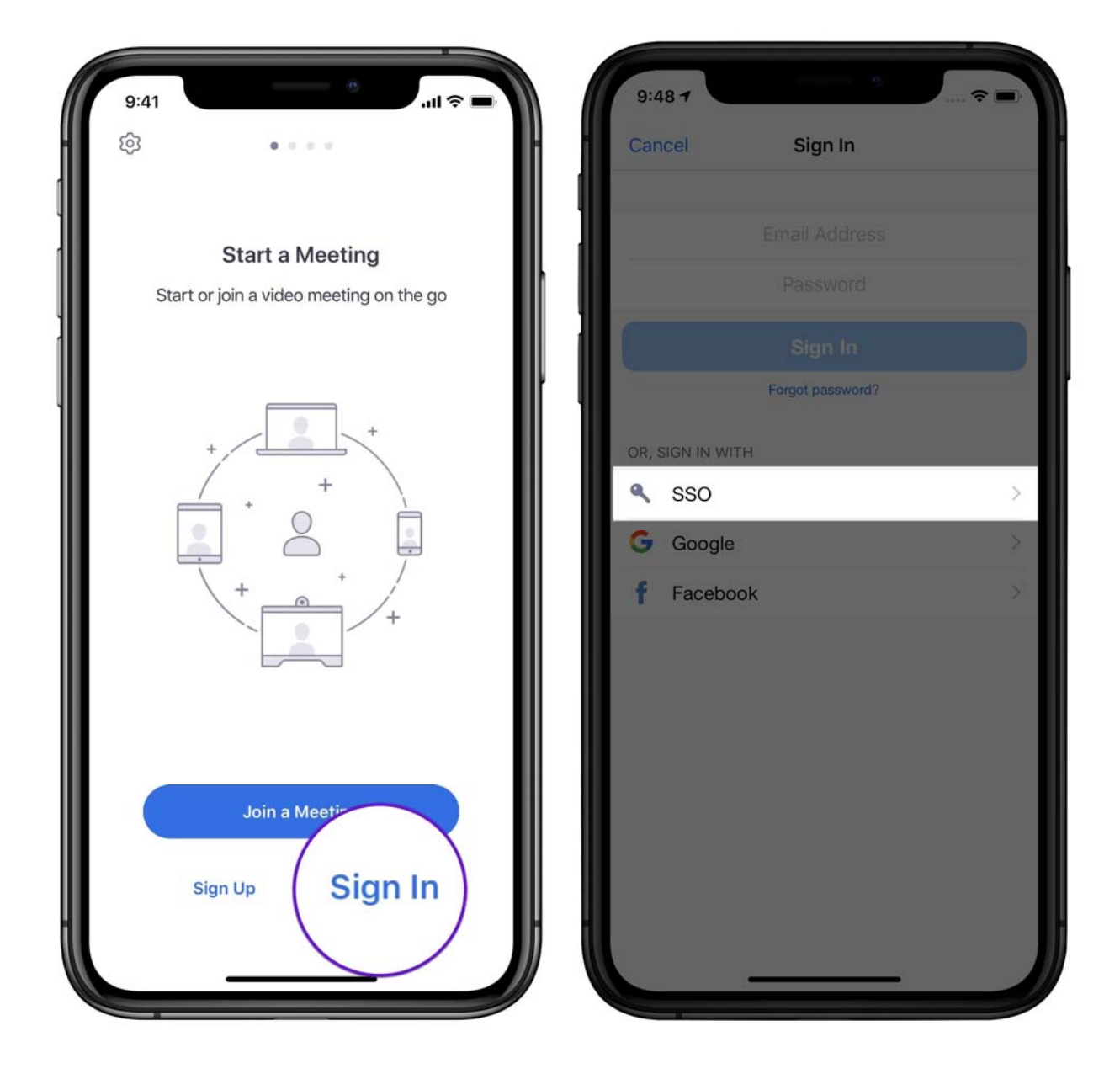

3. When prompted for the *company domain*, enter 'vccs' and choose 'Go/Next'. The Zoom app will direct you to a VCCS sign-on page. Enter your VCCS username and password.

| 9:47 7<br>• App Store                | 9:49 1<br>• Zoom                                   |
|--------------------------------------|----------------------------------------------------|
| Cancel Sign In                       | l idp.my.vccs.edu ℃                                |
| Email Address<br>Password<br>Sign In |                                                    |
| × Sign In with SSO                   | Virginia's                                         |
| Enter ompany domain<br>VCCS .zoom.us | My Username<br>Username<br>My Password<br>Password |
| I don't know the company domain      | SIGN IN                                            |
| qwertyuiop                           | Forgot Password   Forgot Username                  |
| asd fghjkl                           | Setup My Student Account                           |
|                                      | Advanced Password Reset                            |
| 123 . / .com Go                      | Privacy Policy   Terms of Service   Contact Us     |
| •                                    |                                                    |

4. After signing in, choose '**Open**' to open the Zoom app again. When signed into the Zoom app, you can start a new meeting, join an existing meeting, schedule a meeting for the future, or start a screen sharing meeting.

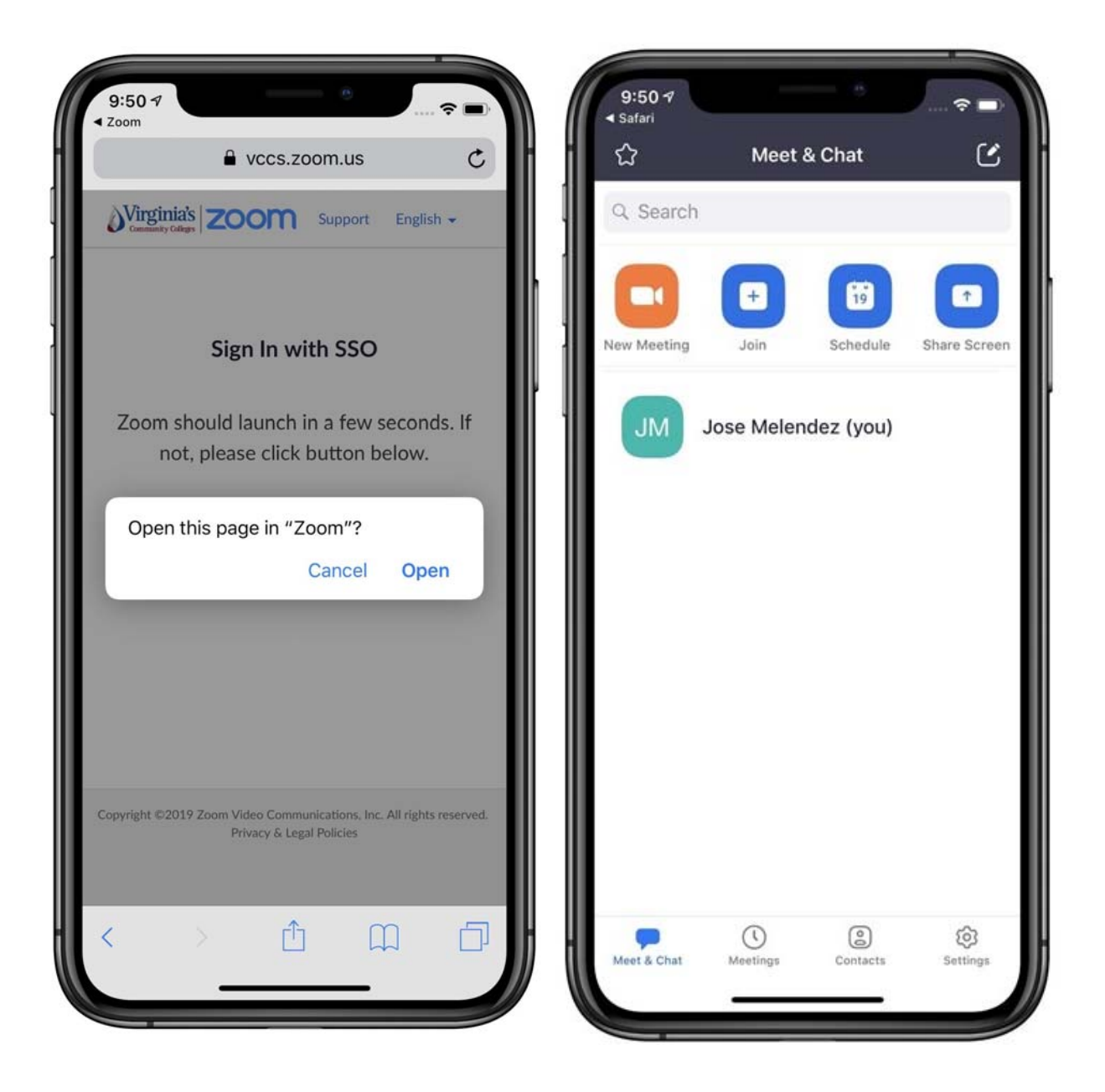

5. For more details on using Zoom, check out the <u>www.nr.edu/zoom</u>.